# Co:Writer and Snap&Read modes in Read&Write and relevant settings.

Last Modified on Thursday, 20-Feb-2025 20:35:43 GMT

#### How to Switch Between Modes:

To switch between the toolbar views, Open Settings (3 dots on the upper right corner)> General

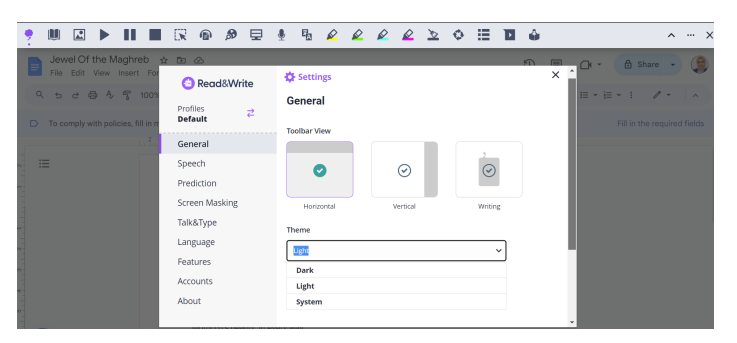

#### • Horizontal Mode:

Horizontal mode will position the toolbar horizontally by aligning its icons, buttons, or controls in a single row, usually located at the top of the screen.

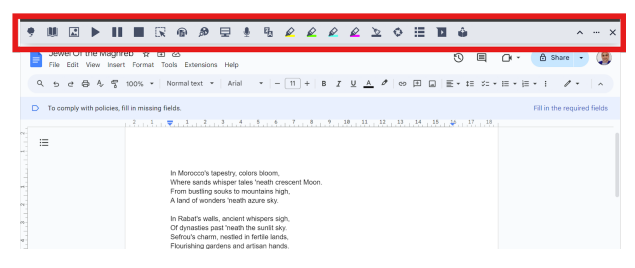

#### • Writing Mode (Suggested for users who are most experienced with Co:Writer):

In writing mode, You will not see a toolbar, Just the Co:Writer Prediction Icon following your Cursor. Once you click on it, The prediction box will pop up.

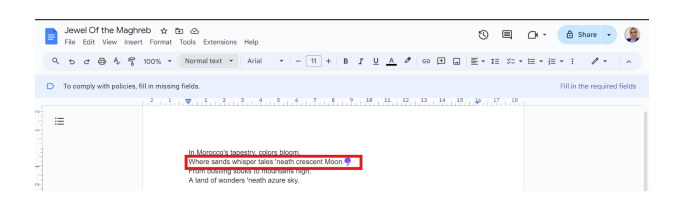

#### After click:

| he | ello! |      |   |   |     |
|----|-------|------|---|---|-----|
|    |       |      |   | - |     |
|    | 1. Tł | ne   |   |   |     |
|    | 2. Be | 2    |   |   |     |
|    | 3. To | )    |   |   |     |
|    | 4. O  | f    |   |   |     |
|    | 5. Th | nere |   |   |     |
|    |       |      | Ţ | ( | 123 |

## • Vertical Mode (Suggested for users who are most experienced with Snap&Read):

Vertical Mode will position the toolbar in a vertical orientation by arranging its icons, buttons, or controls along a single column, typically at the s

In vertical Mode, The toolbar behaves similar to the horizontal mode.

| Jewel Of the Maghreb 🖈 🖸 🛆 🔞 share -                                                        | ) (8        | 1   | <b>,</b> 1 | Ъ  |
|---------------------------------------------------------------------------------------------|-------------|-----|------------|----|
|                                                                                             |             | 1   | U J        | Ø  |
| A P 5 69 % 2 100% · Normal text · Num                                                       |             | 1.  |            | ~  |
| D To potentia with policies fill in mission fields                                          | il in the r | . 4 | a 1        | ≤  |
|                                                                                             |             |     | •          | 0  |
|                                                                                             |             | 11. |            | ~  |
|                                                                                             |             |     |            | ≤  |
|                                                                                             |             |     |            | 0  |
| In Morocco's tapestry, colors bloom,                                                        |             |     |            |    |
| Where sands whisper tales 'neath crescent Moon.<br>From busiling scukes to mountaints think |             | L   | × 1        | 0  |
| A land of wonders 'neath azure sky.                                                         |             | 6   |            | -  |
| lo Babats walls ancient whispers sigh                                                       |             |     |            | -  |
| Of dynasties past 'neath the sunit sky.                                                     |             | 4   | 9 1        | 2  |
| Sefror's charm, nestled in fertile lands,     Elevisible and sense and interest hands       |             |     | _          |    |
| <ul> <li>Traditioning generation and entration memory.</li> </ul>                           |             | 6   | 2 1        | 80 |
| From Sahara's dunes to Atlantic spray,                                                      |             |     | 8.         |    |
| A land where eches of the past entwine.                                                     |             | 1   | ×          |    |
| With modern dreams and hopes refined.                                                       |             |     |            |    |
|                                                                                             |             |     | >          |    |
| A lowed of the Machine Screen in view                                                       |             |     |            |    |
| * A fund of the magnitude, include in them.                                                 |             | 2   |            |    |
|                                                                                             |             | 1   | ×          |    |

# How to push these as default settings?

You can can reference this article to push out a json file, which will set the desired toolbar presentation (and other settings) as default for users: http://How To Change Read&Write for Google Chrome Default Settings/Profiles for All Users

### \*\*Few points to note\*\*

To access your toolbar settings , Click on the three dots on your toolbar (...) then select settings,

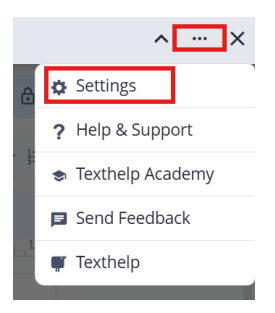

# On the left side panel, Click on **Prediction** to customize settings.

| 😑 Read&Write   | Settings                             | × |
|----------------|--------------------------------------|---|
| Profiles Z     | Prediction                           |   |
|                | Number of results                    |   |
| General        | 3                                    |   |
| Speech         | 0-10                                 |   |
| Prediction     |                                      |   |
| Chark It       | General                              |   |
| CINCK II       | Follow the cursor                    |   |
| Screen Masking | Predict Ahead                        |   |
| Talk&Type      | Read prediction suggestions on hover |   |
| Rewordifi      | Flexible Spelling                    |   |
| Neworony       | Predict from page                    |   |
| Language       | Use Read&Write Legacy Prediction     |   |
| Features       |                                      |   |
| Accounts       | Text Size                            |   |

Click on **Speech** to customize the settings:

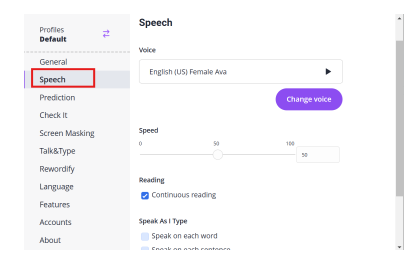

Please Note: Co:Writer prediction require Chrome Os 109 and above.